## How To Delete Chart of Accounts

1. From GL Account Detail menu | Chart of Accounts Tab, click on Account Id hyperlink to open Edit Account screen.

| GL Account Detail |                     |          |       |                  |       |    |  |
|-------------------|---------------------|----------|-------|------------------|-------|----|--|
| Open Structure    | Groups              | Segments | Build | Regenerate Names | Clone | Re |  |
| Chart of Accounts | Transa              | ctions   |       |                  |       |    |  |
| 문 Layout 🔍        | Filter Records (F3) |          |       | 352 records      |       |    |  |
| Account Id        |                     |          |       | Description      |       |    |  |
| 10100-00          |                     |          |       | FIFTH THIRD      |       |    |  |
| 10110             |                     |          |       | HUNTINGTON 578   | 1     |    |  |
| 10120-00          |                     |          |       | HUNTINGTON 928   | 9     |    |  |
| 10130-00          |                     |          |       | SAVINGS          |       |    |  |
| 10140-00          |                     |          |       | Chemical Bank    |       |    |  |
| 10200-10          |                     |          |       | TILL CASH        |       |    |  |

2. Click delete button.

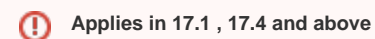

For used accounts, delete is not allowed.